# Gather Town 說明

## 線上博覽會-Gather Town 特色及優點

- 1. 參與者以遊戲方式進行,完全貼近年輕世代之求新!求變!有創意!
- 2. 比照實體博覽會,企業可利用表單即時線上收集同學履歷。
- 3. 比照實體博覽會,企業可進行1對1線上面試。
- 4. 復刻實體播覽會現場,企業可與進入攤位同學視訊交談。
- 企業可於虛擬攤位置入網頁連結、eDM、企業介紹影片等,同學至攤位即可多方位 了解企業。

Gather Town 在去年歐美疫情嚴峻時大受歡迎!畫面類似下圖,本次活動線上博覽會 企業攤位實際應用說明如後:

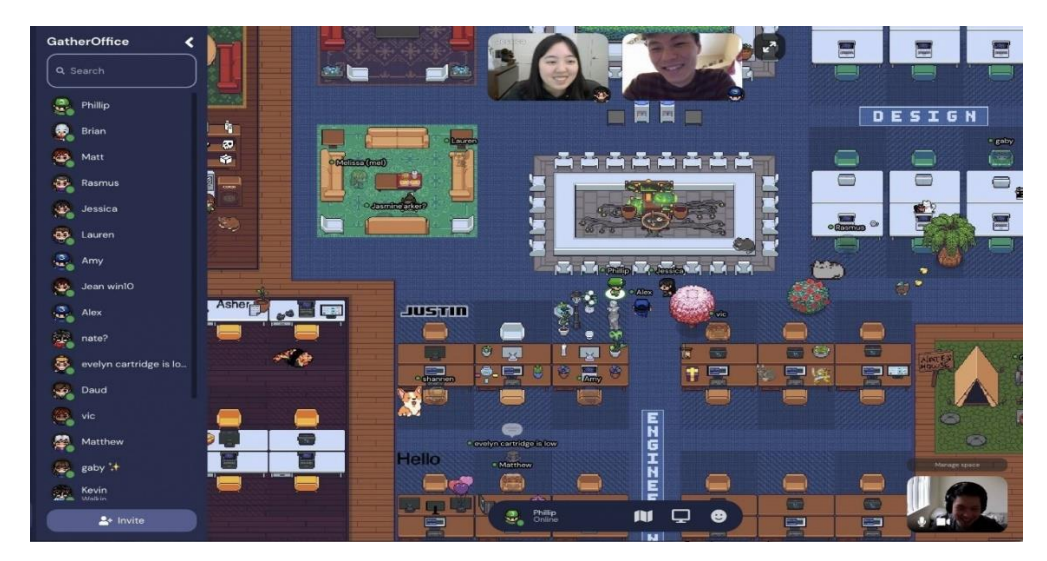

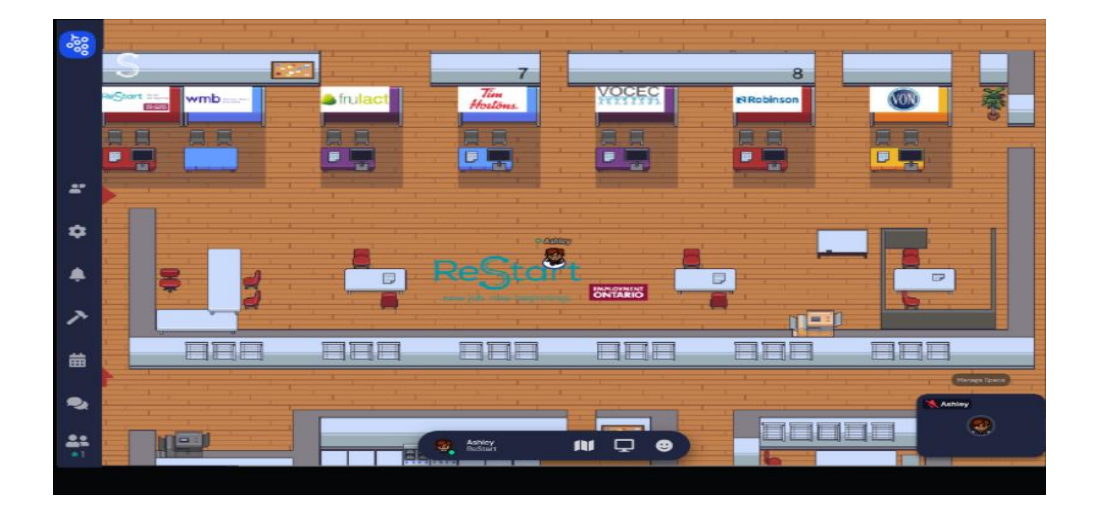

企業攤位功能介紹(以下圖示家具擺設皆為示範用,不一定是實際攤位擺設)

## 一、模擬實體博覽會的櫃檯式擺設

深灰底為企業攤位空間,各攤位面積相同 橫排區域:左右為區隔各攤位的牆,學生可由上下進出(左圖) 直排區域:上下為區隔各攤位的牆,學生可由左右進出(右圖)

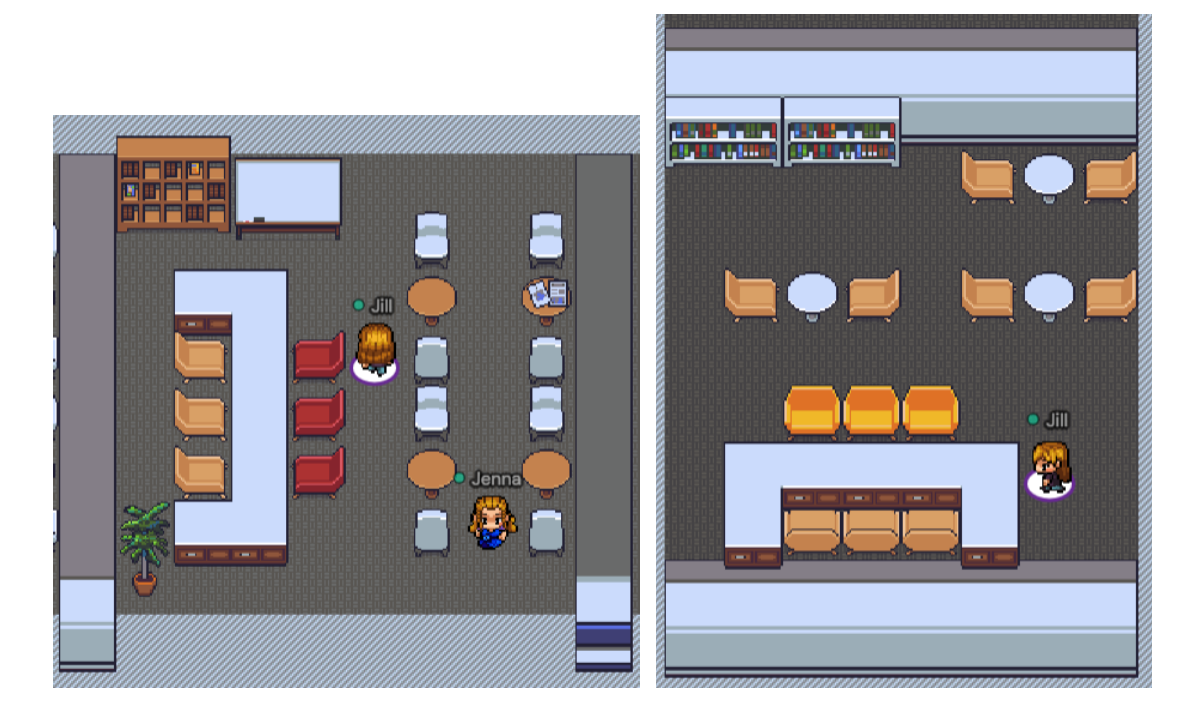

#### 二、企業與同學一對一對談,或雙人/多人對談,或進行線上面試

只有亮光空間範圍內的人才聽的到對談,打開視訊鏡頭就像真實現場面對面交談, 能分享螢幕,也可以做面試使用。

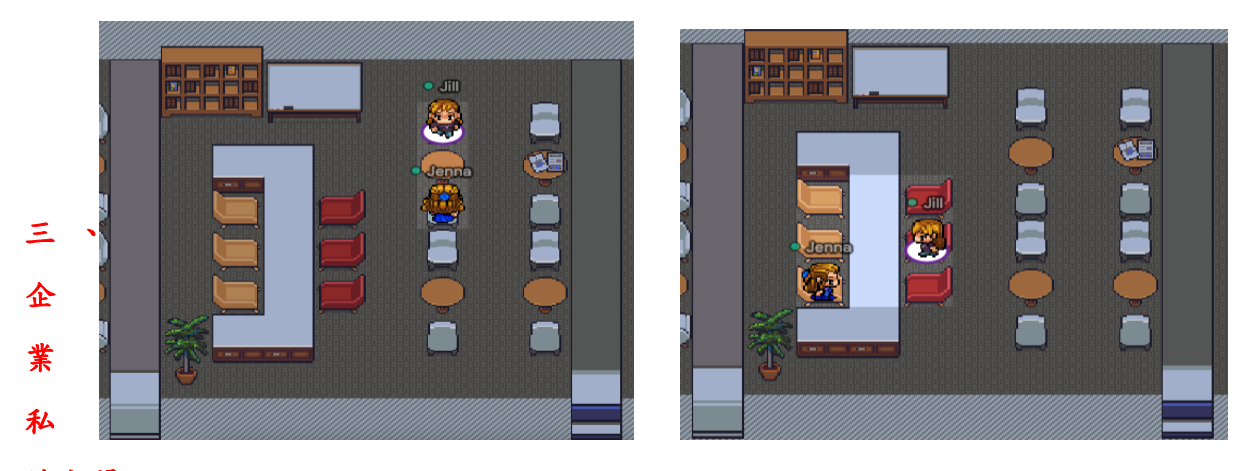

### 談空間

只有亮光空間範圍內的櫃台人員才聽的到對談

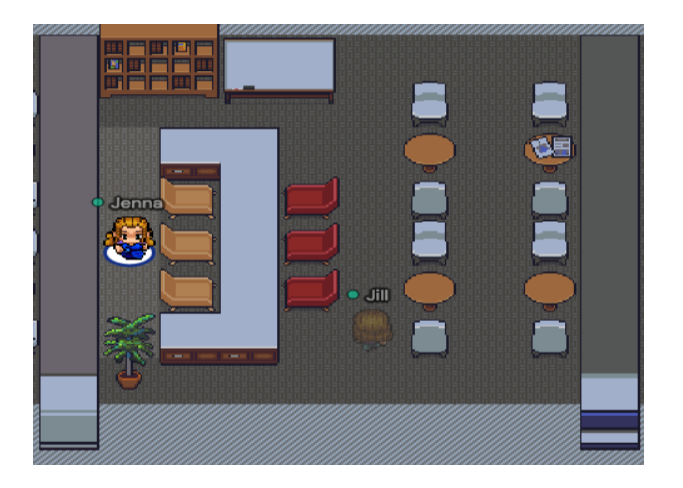

#### 四、企業各類文宣及表單收及履歷

企業可將想要呈現給學生的職缺資訊、文宣、eDM、履歷表單等等放置於攤位讓同 學們閱覽,有兩種方式:

● 方式一:直接插入圖片。同學只需靠近物件並按下 X 鍵就能打開圖片閱覽。

方式二:插入網址。一般網頁網址(ex:企業官方網站、企業職缺網站、宣傳影片 Youtube 網址)或者將內容放置在 google drive 的文件、試算表、簡報、表單上(ex:若是圖片,就必須將圖片放在 google 文件或簡報中),我們就能將網址或分享連結設置在物件上,同學只需靠近並按下 X 鍵就能打開連結閱覽或連至公司網頁,<u>企業也可利用表單收集同學履歷</u>。

範例如下:

↓人物接近物件時會發光並顯示操作訊息

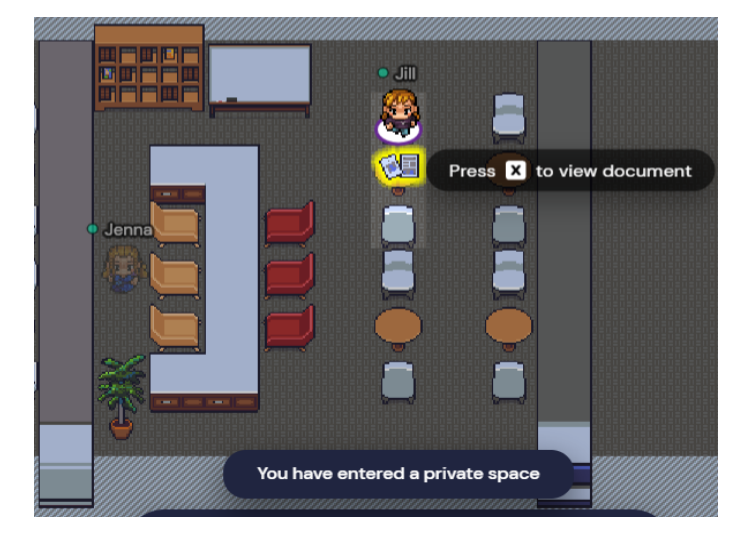

↓方法一插入圖片,按下X鍵後會顯示當初插入的圖片檔:

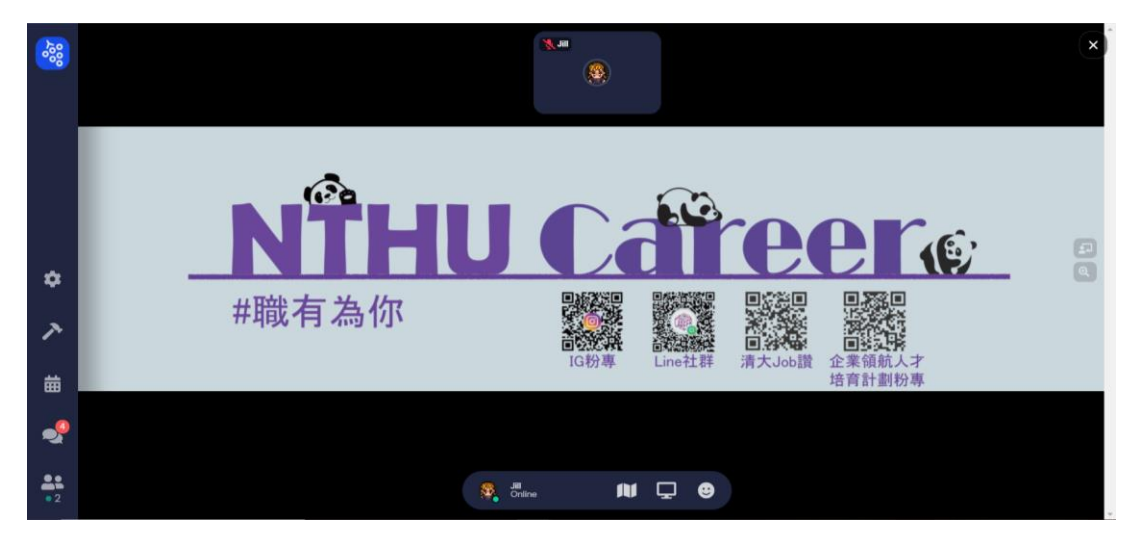

JIII 000 000 = Web - 請輸入開継字 國立情華大學 NATIONAL TSING HUA UNIVERSITY 網防導覧 | 通訊錄 | English | **役 捐款** 在校生 | International Students | 傳生 | 陸生 救職員 | 校友 | 未来學生 | 訪 客 | 音買故事 | 清華離訊 | Newsletter | **日 D** 団 ٠ 招生專區 校務資訊系統 校長遊選專區 防疫專員 圖書館 計攝中心 ァ 清華生揪藝文伙伴 為偏鄉少年開免費 曲 線上課程 ---•

↓方法二插入網址的一般網頁網址,按下X鍵後會顯示當初插入的網址:

↓方法二插入網址的 google drive 分享連結,按下 X 鍵後會顯示當初插入的連結:

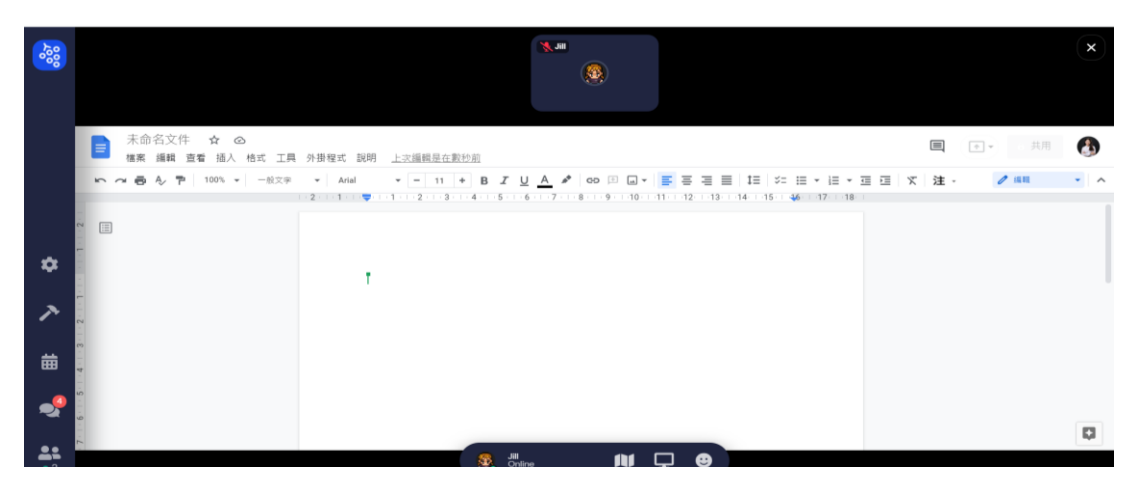

除了企業攤位,會場還會設有舞台區(進行摸彩)、服務區、地圖等之設置,感覺就像 實體博覽會!

企業完成報名後,我們會請企業填寫虛擬攤位需求表單,依照企業需求初步設置完成 後會與企業另約時間一起進入,協助企業熟悉軟體及確認細部設置!